# for reviewers

## Version 12.15.2024

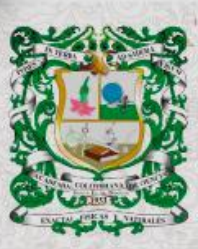

ISSN 0370-3908 eISSN 2382-4980

REVISTA DE LA ACADEMIA COLOMBIANA de Ciencias Exactas, Físicas y Naturales

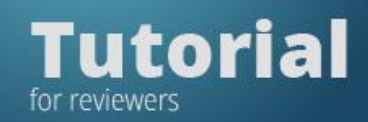

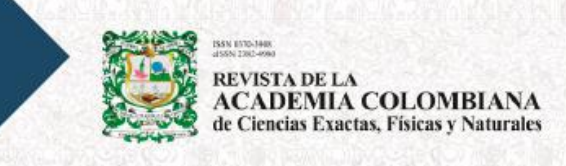

### Enter the Journal platform.

|                                         | × |
|-----------------------------------------|---|
| Username *                              |   |
| ptenjovillalba                          |   |
|                                         |   |
| Password *                              |   |
|                                         |   |
| Forgot your password? Veep me logged in |   |
|                                         |   |
| Login                                   |   |
|                                         |   |
| No account? Register here               |   |
|                                         |   |
|                                         | _ |

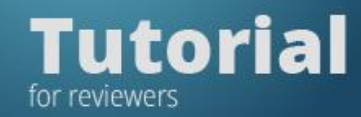

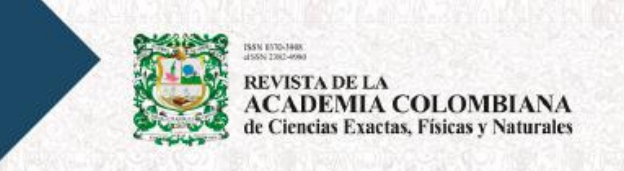

Click on "View" to access the manuscript.

|                                             |                                                                        |                  | 0 Help         |
|---------------------------------------------|------------------------------------------------------------------------|------------------|----------------|
| My Assigned                                 | Q Search                                                               | <b>T</b> Filters | New Submission |
| 1574 <b>Review Assignment</b><br>Proof text |                                                                        | ✓ Revi           | iew Submitted  |
| You have been assigned an editorial role    | e for this submission. Would you like to access the <u>Editorial w</u> | iorkflow?        |                |

First, read the title of the manuscript and the abstract.

|                                                                                                   | 2. Guidelines                                                | 3. Download & Review                                           | 4. Completion                                                                    |   |
|---------------------------------------------------------------------------------------------------|--------------------------------------------------------------|----------------------------------------------------------------|----------------------------------------------------------------------------------|---|
| Request f                                                                                         | or Review                                                    |                                                                |                                                                                  |   |
| You have be<br>for this revi                                                                      | en selected as a p<br>ew. We hope that y                     | otential reviewer of the follo<br>you are able to participate. | wing submission. Below is an overview of the submission, as well as the timeline | I |
| Article Tit                                                                                       | le                                                           |                                                                |                                                                                  |   |
| Editarial 2                                                                                       |                                                              |                                                                |                                                                                  |   |
| Abstract                                                                                          |                                                              |                                                                |                                                                                  |   |
| Editarial 2                                                                                       |                                                              |                                                                |                                                                                  |   |
| Review Ty<br>Anonymous                                                                            | Pe<br>Reviewer/Disclose                                      | ed Author                                                      |                                                                                  | l |
| Review Ty<br>Anonymous<br>View All Sub                                                            | <b>pe</b><br>Reviewer/Disclose<br><u>mission Details</u>     | ed Author                                                      |                                                                                  | I |
| Review Ty<br>Anonymous<br>View All Sub<br>Review Sc                                               | pe<br>Reviewer/Disclose<br>mission Details<br>hedule         | ed Author                                                      |                                                                                  | l |
| Review Ty<br>Anonymous<br>View All Sub<br>Review Sc<br>2024-12-11<br>Editor's Requ                | pe<br>Reviewer/Disclose<br>mission Details<br>hedule         | ed Author<br>2024-12-18<br>Response Due Date                   | 2025-01-01<br>Review Due Date                                                    |   |
| Review Ty<br>Anonymous<br>View All Sub<br>Review Sc<br>2024-12-11<br>Editor's Requ<br>About Due J | pe<br>Reviewer/Disclose<br>mission Details<br>hedule<br>vest | ed Author 2024-12-18 Response Due Date                         | 2025-01-01<br>Review Due Date                                                    |   |

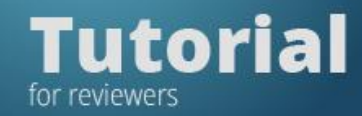

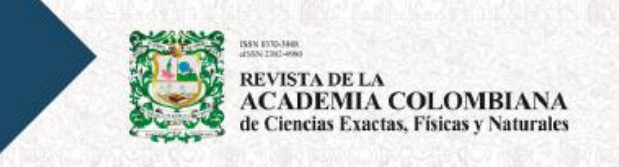

Then press **"Accept Review**" and go on to **"Step # 2"**. The "Guidelines" will be displayed. Please, read them carefully.

| view:Edita | rial 2        |                                                                                                    |                                       |     |
|------------|---------------|----------------------------------------------------------------------------------------------------|---------------------------------------|-----|
| Request    | 2. Guidelines | 3. Download & Review                                                                                             | 4. Complet                            | ion |
|            |               | and the second second second second second second second second second second second second second second second | · · · · · · · · · · · · · · · · · · · |     |
| L          |               |                                                                                                    |                                       |     |

Now click "Continue to Step # 3".

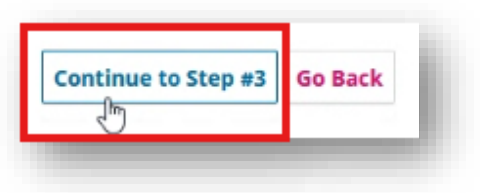

"Step # 3", Download & Review, will be displayed on the screen.

|                     |                  | 4 |        |                         |
|---------------------|------------------|---|--------|-------------------------|
| <b>Review Files</b> |                  |   |        | Q Search                |
| 🗟 31679 Pruel       | ba de texto.docx |   | F j, Y | Article Text (Required) |

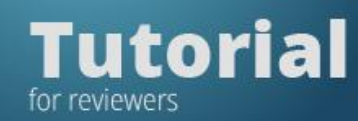

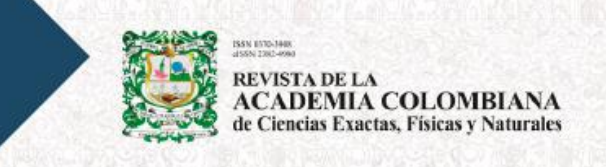

Locate the manuscript and the figures in the "Review files" section.

| Review Files                 |        | Q Search                |
|------------------------------|--------|-------------------------|
| a 31679 Prueba de texto.docx | F j, Y | Article Text (Required) |
| 31680 Libro.docx             | F j, Y | Article cover letter    |
| 31681 1130-figura.png        | F j, Y | Figures                 |

Download them by clicking on the corresponding links.

| Review Files                  |        | Q Search                |
|-------------------------------|--------|-------------------------|
| 🗟 31679 Pruूभिa de texto.docx | F j, Y | Article Text (Required) |

Fill out the evaluation form.

| Request                                             | 2. Guidelines                                                                    | 3. Download & Review          | 4. Completion |        |                         |
|-----------------------------------------------------|----------------------------------------------------------------------------------|-------------------------------|---------------|--------|-------------------------|
| Review                                              | Files                                                                            |                               |               |        | Q Search                |
| 3167                                                | 9 Prueba de texto                                                                | ).docx                        |               | F J, Y | Article Text (Required) |
| 3168                                                | Libro.docx                                                                       |                               |               | F J, Y | Article cover letter    |
| 3168                                                | 1 1130-figura.png                                                                | 1                             |               | F j, Y | Figures                 |
| Formato o                                           | ہو<br>de evaluación<br>tarios confidenc                                          | iales para el editor *        |               |        |                         |
| Formato (                                           | ಳಿ<br>de evaluación<br>tarios confidenc                                          | iales para el editor *        |               |        |                         |
| Formato of<br>1. Coment<br>2. Coment                | لي<br>de evaluación<br>tarios confidenc<br>tarios para el au                     | iales para el editor *<br>tor |               |        | li                      |
| Formato of<br>1. Coment<br>2. Coment<br>2.1. Calida | لین<br>de evaluación<br>tarios confidenc<br>tarios para el au<br>tad del resumen | iales para el editor *<br>tor |               |        |                         |

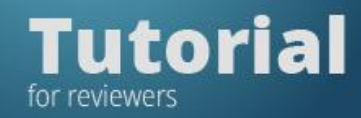

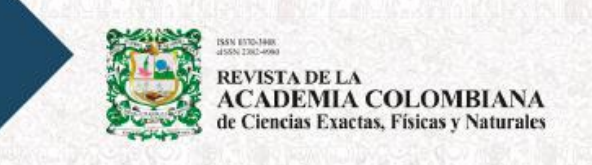

#### Select your "Recommendation".

#### Recommendation

Select a recommendation and submit the review to complete the process. You must enter a review or upload a file before selecting a recommendation.

| Choose One        | ~ |
|-------------------|---|
| Choose One        |   |
| Accept Submission |   |

#### Now click "Submit Review".

| Submit Review | Save for Later | Go Back |
|---------------|----------------|---------|
|               |                |         |

To confirm the submission of your review, click OK.

| submission/3130 |                                              |           |  |
|-----------------|----------------------------------------------|-----------|--|
| ales            | Confirm                                      | ×         |  |
| 2.7. Otras obs  | Are you sure you want to submit this review? |           |  |
|                 |                                              | OK Cancel |  |
|                 |                                              |           |  |

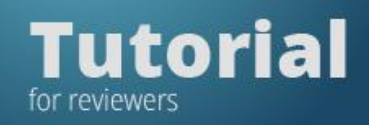

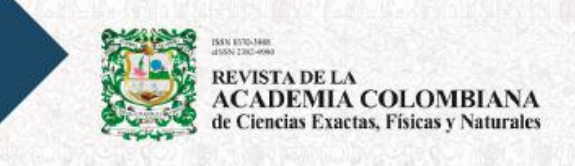

| y. We appreciate your |
|-----------------------|
| formation if needed.  |
| Add discussion        |
| Replies Closed        |
|                       |
| fc                    |